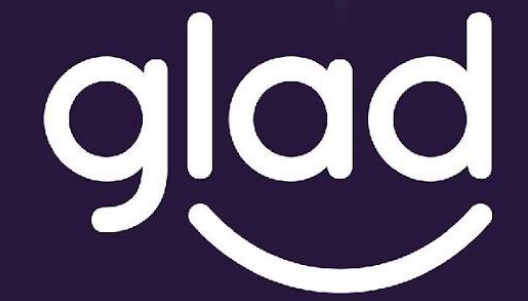

Guidance and Learning App for Adult Digital Education

## 

Co-funded by the Erasmus+ Programme of the European Union

Project No. ID: 2019-1-PL01-KA204-065555

### Aplikacja GLAD

GLAD – GUIDANCE AND LEARNING APP FOR ADULT DIGITAL EDUCATION

GLAD jest projektem europejskim mającym na celu poznanie historii i doświadczeń rodziców w Europie, dzielenie się dobrymi praktykami, prowadzącymi do efektywniejszego korzystania z technologii cyfrowych oraz zapewnienia bezpiecznego rozwoju naszych dzieci.

### Witaj w Wiosce GLAD!

W tej małej, urokliwej wiosce GLAD zawsze jest wiele radości i dużo się dzieje. Rodzice poprosili Cię o zebranie drewna z pobliskiego lasu - lubisz tam chodzić, bo wokół jest zielono i spokojnie. Wracając do domu, zauważyłeś coś dziwnego, wyglądającego jak kamień, ale szary i błyszczący!

Bardzo lubisz błyskotki, więc podchodzisz bliżej i Twoim oczom ukazuje się mały duszek!

- Cześć, jestem Chippie! - Chippie opowiada Ci, że znalazł się w niewłaściwej epoce i potrzebuje Twojej pomocy, aby wrócić do swoich czasów.

Chippie prosi Cię o pomoc!

- Gdy znalazłem się w Wiosce GLAD, zgubiłem kilka elementów. Pomożesz mi je znaleźć?

- Jasne!"

Zabierasz Chippie ze sobą do domu na swoim wózku z drewnem.

- Wspólnie znajdziemy wszystkie elementy!"

W wiosce jest duży ruch. Wszyscy przygotowują się do jarmarku!

Jesteś szczęśliwy, że znalazłeś nowego przyjaciela i jednocześnie zafascynowany tym, co się dzieje wokół.. Postanawiasz pomóc Chippie...

Uda Ci się pomóc Chippie wrócić do jego czasów?

### **Oto Wioska GLAD!**

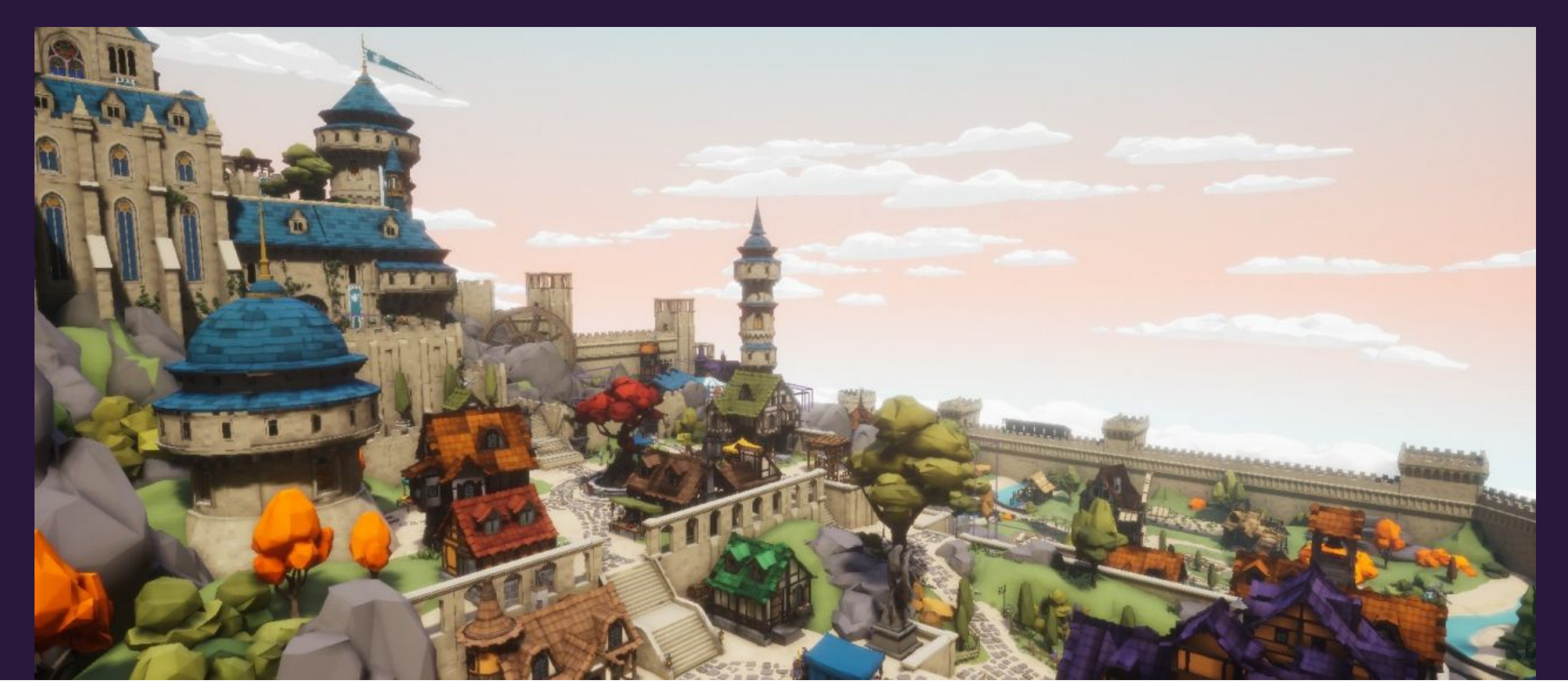

### **Oto Wioska GLAD!**

### NA CZYM POLEGA GRA

Na początku gry możesz wybrać bohatera lub bohaterkę.

Wykonujesz misje główne i poboczne.

Misje główne polegają na pomocy Chippie.

Misje poboczne dotyczą edukacji online. Są to mini lekcje dostępne w komputerze znajdującym się w domu bohatera. Przeczytaj je i odpowiedz na pytania wspólnie z dziećmi.

Aby uzyskać dostęp do komputera i uzupełnić misje poboczne potrzebujesz kodu. Kod jest dostępny tylko po uzupełnieniu MATERIAŁÓW DLA RODZICÓW.

Zapisz sobie kod, ponieważ będzie on potrzebny za każdym razem, gdy wrócisz do komputera w domu gracza. Chcemy mieć pewność, że rodzice i dzieci grają wspólnie.

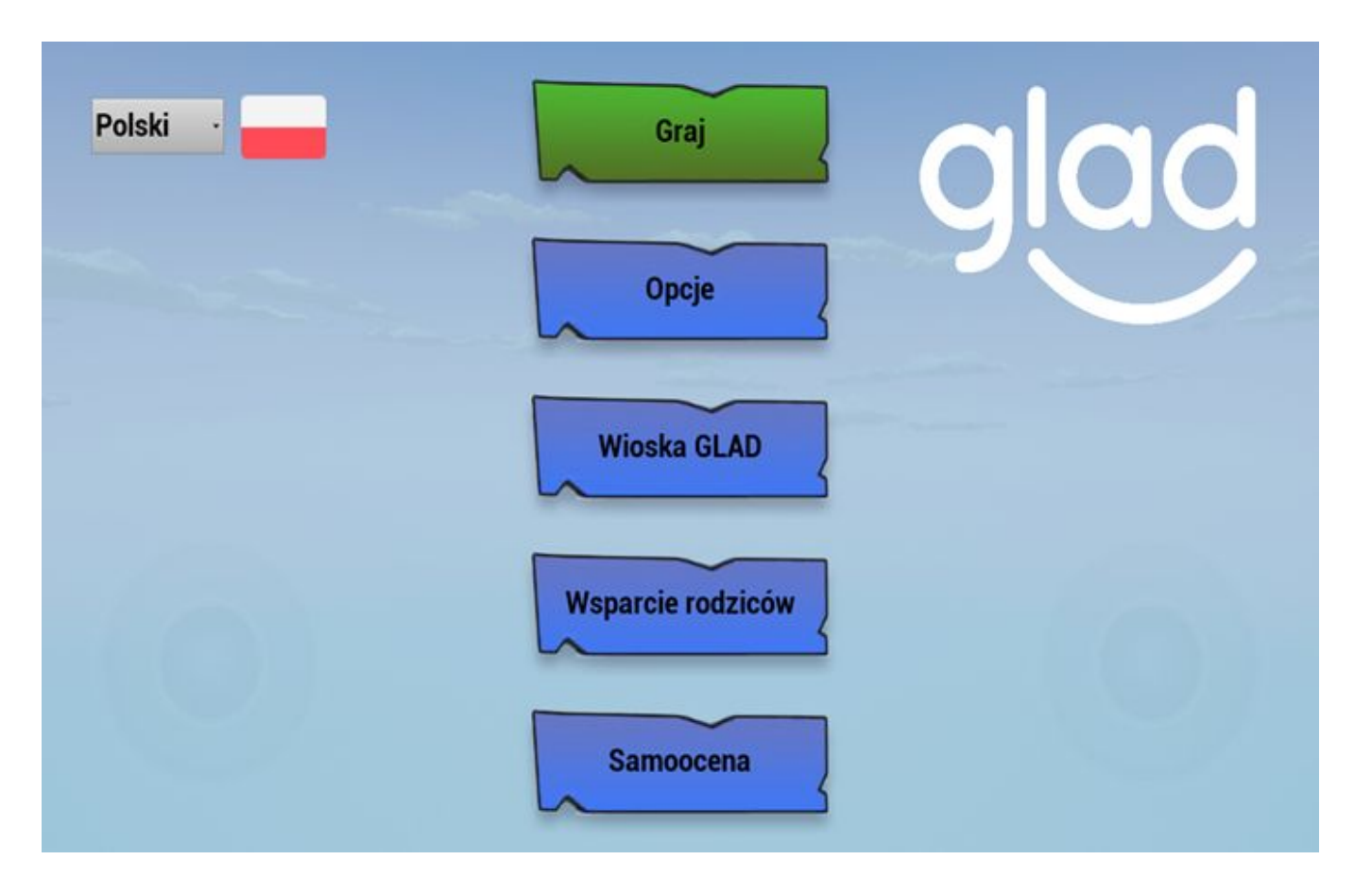

### Menu główne

### Graj

Jeśli grasz po raz pierwszy, po naciśnięciu tego przycisku przejdziesz do ekranu wyboru postaci. W przeciwnym razie przejdziesz bezpośrednio do gry. Opcje

Po naciśnięciu tego przycisku, przejdziesz do opcji gry, Tam możesz usunąć zapisaną grę.

### Wioska GLAD, Wsparcie rodziców, Materiały dla rodziców

Te przyciski przenoszą do informacji o aplikacji, zasobów i materiałów dla rodziców.

### Języki

Wybierz język gry.

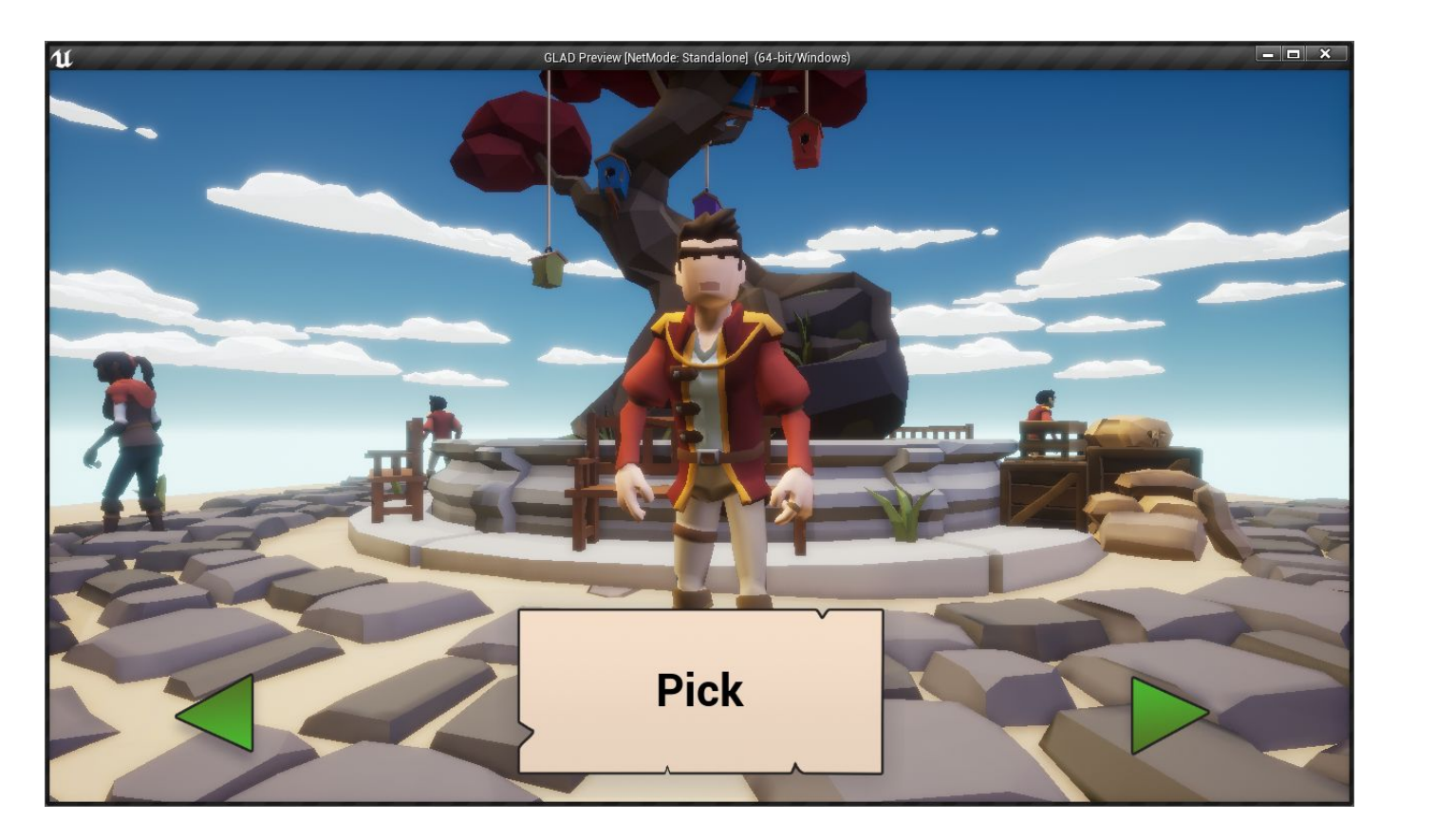

### Wybór postaci

### Wybierz

Tu możesz wybrać postać za pomocą zielonych strzałek. Gdy wybierzesz postać, naciśnij przycisk "Wybierz".

Możesz być kim chcesz!

### Sterowanie

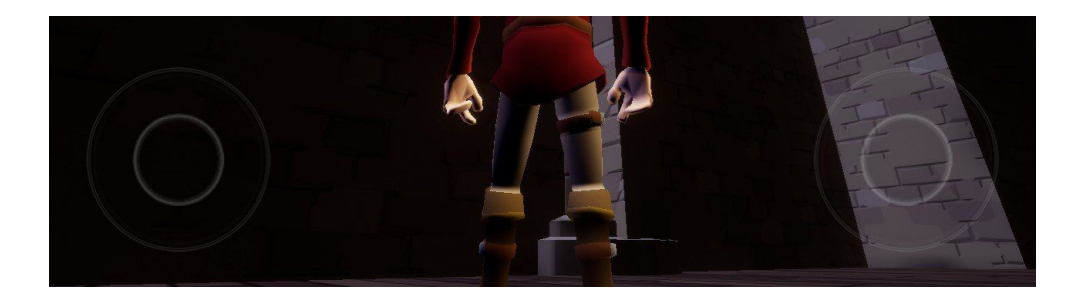

LEWY JOYSTICK=PRAWY JOYSTICK=UŻYWAJ ICHSTEROWANIEZMIANA KAMERYJEDNOCZEŚBOHATEREMABY PORUSZ

UŻYWAJ ICH JEDNOCZEŚNIE, ABY PORUSZAĆ SIĘ PO WIOSCE GLAD

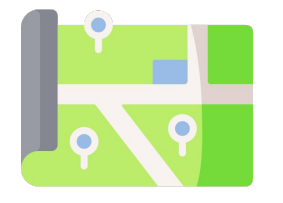

POWRÓT DO MENU

GŁÓWNEGO

MISJE

ZOBACZ MAPĘ

## W grze

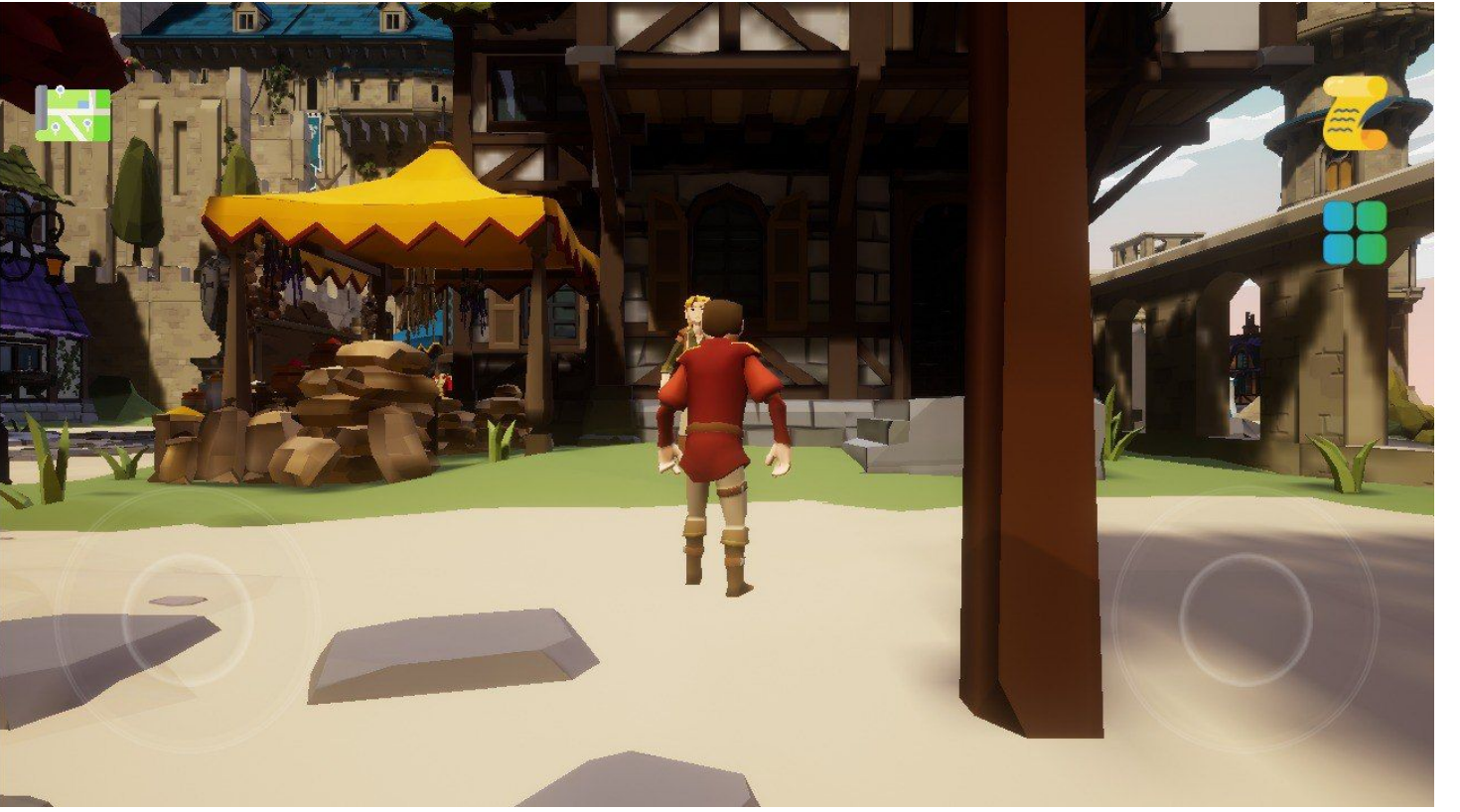

#### Dzienniczek misji

Klikając na tę ikonkę, możesz śledzić status swoich misji w dzienniczku. Po ponownym naciśnięciu ikonki, wracasz do gry.

#### Sterowanie za pomocą dotyku

Używaj dwóch wirtualnych joysticków, aby poruszać się postacią i zmieniać kamerę.

#### Zapisywanie postępów w grze

Nie musisz się martwić zapisywaniem gry, aplikacja robi to automatycznie za Ciebie.

### Мара

Po dotknięciu ikonki z mapą, zobaczysz mapę całej Wioski GLAD.

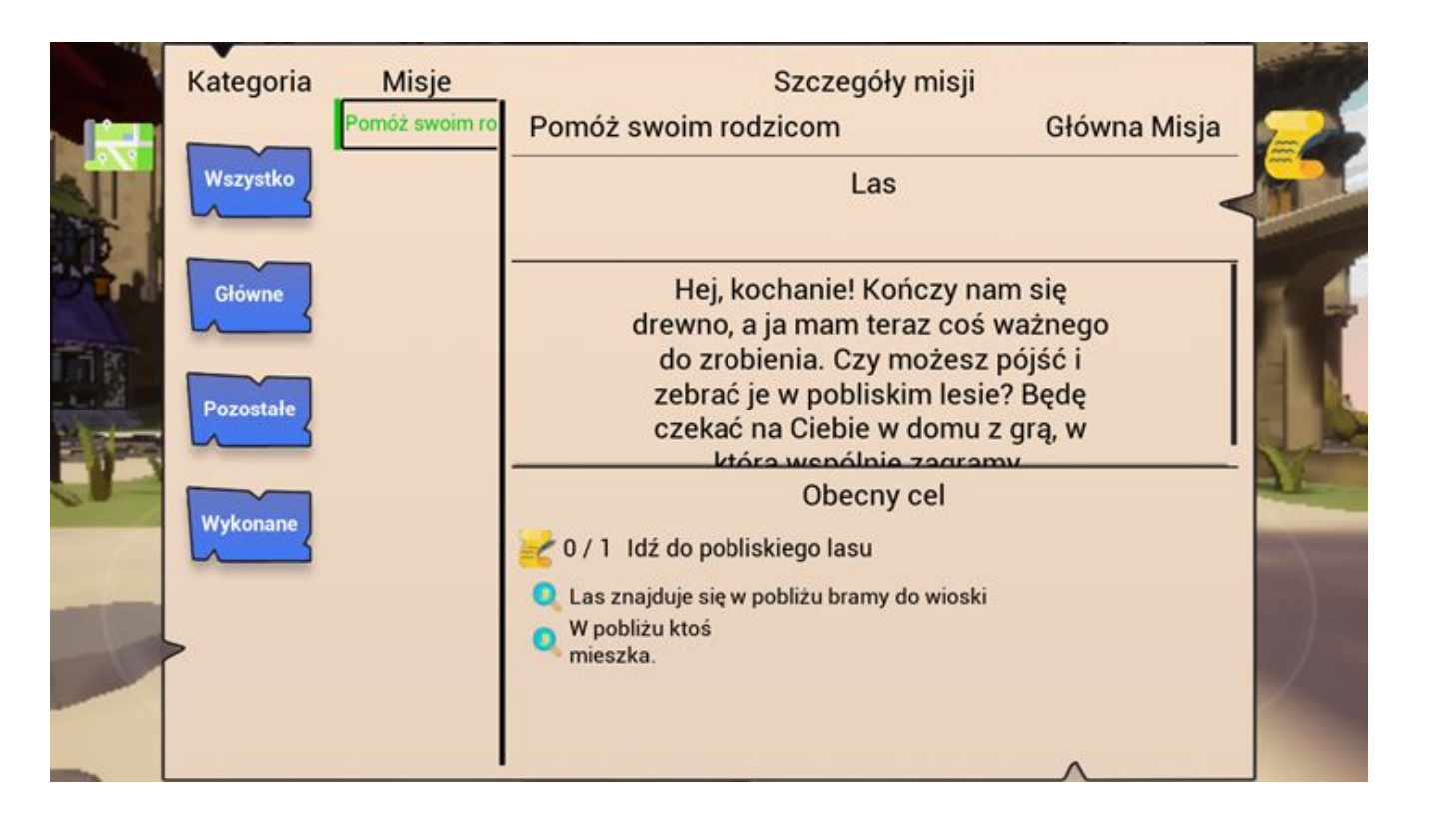

### Dzienniczek misji

#### Wybrana misja

Po dotknięciu nazwy misji ("Misje"), zmienisz jej status na aktywny, a misja będzie podświetlać się na zielono. Gdy misja jest aktywna, w grze pojawią się znaczniki (ikonki), które ułatwiają lokalizację przedmiotów, postaci i miejsc, do których masz się udać.

### Szczegóły i cele misji

Tutaj znajdziesz szczegółowy opis wybranej misji oraz wskazówki jak ją wykonać.

### Wszystkie, główne, poboczne i wykonane

Po naciśnięciu któregoś z tych przycisków, lista misji zostaje zaktualizowana i wskaże tylko wybrany typ misji.

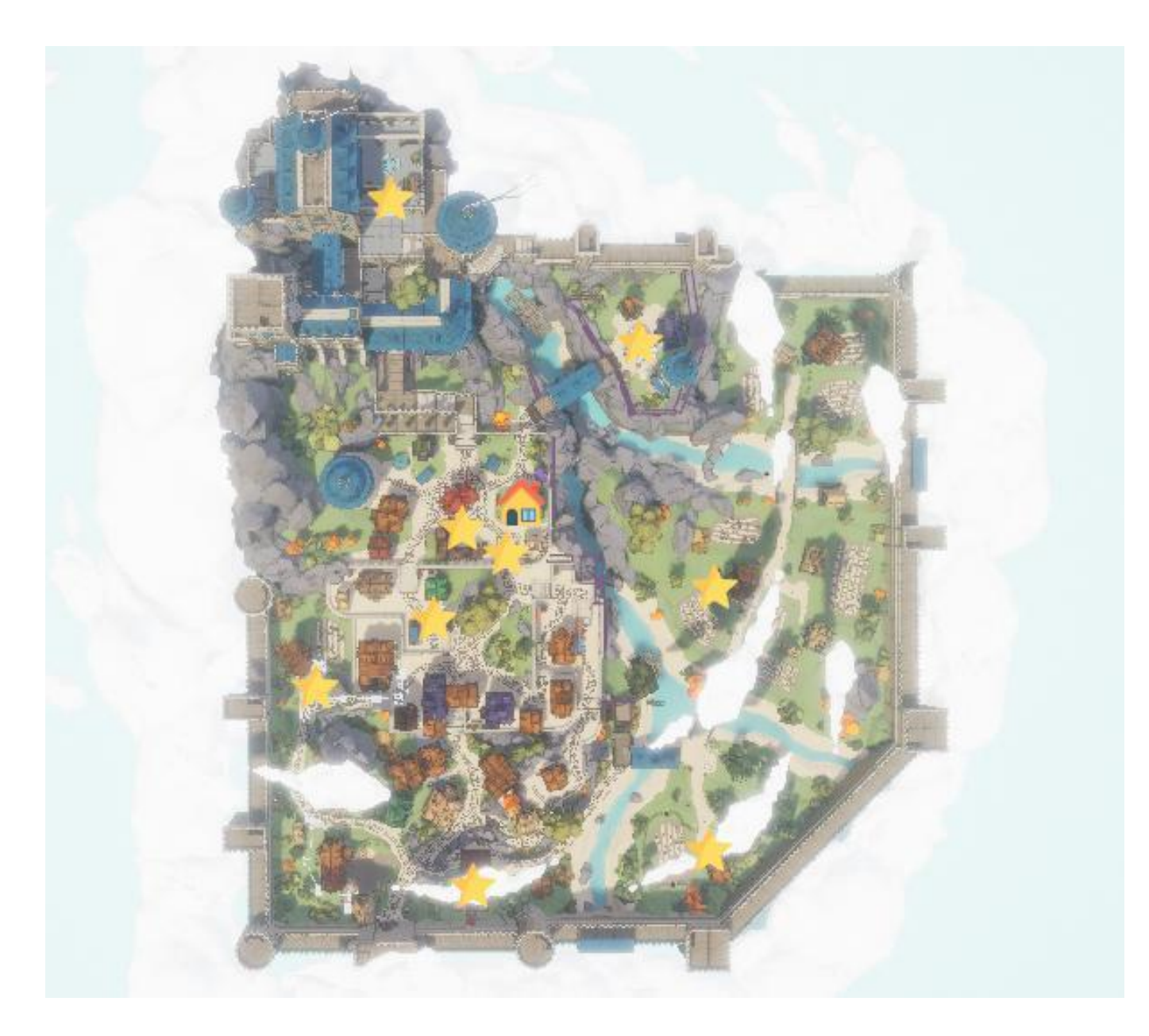

### Mapa Wioski GLAD

#### Ikonka domu

Tutaj mieszkasz i stąd rozpoczynasz grę.

### Ikonki z gwiazdkami

Ikonki z gwiazdkami wskazują, gdzie znajdują się misje.

### Ta mapa wygląda jak prawdziwy średniowieczny plan miasta!

Przyjrzyj się dobrze mapie. Na początku odnalezienie misji może wydawać się trudne, ale to ciekawe ćwiczenie wspierające krytyczne myślenie ;)

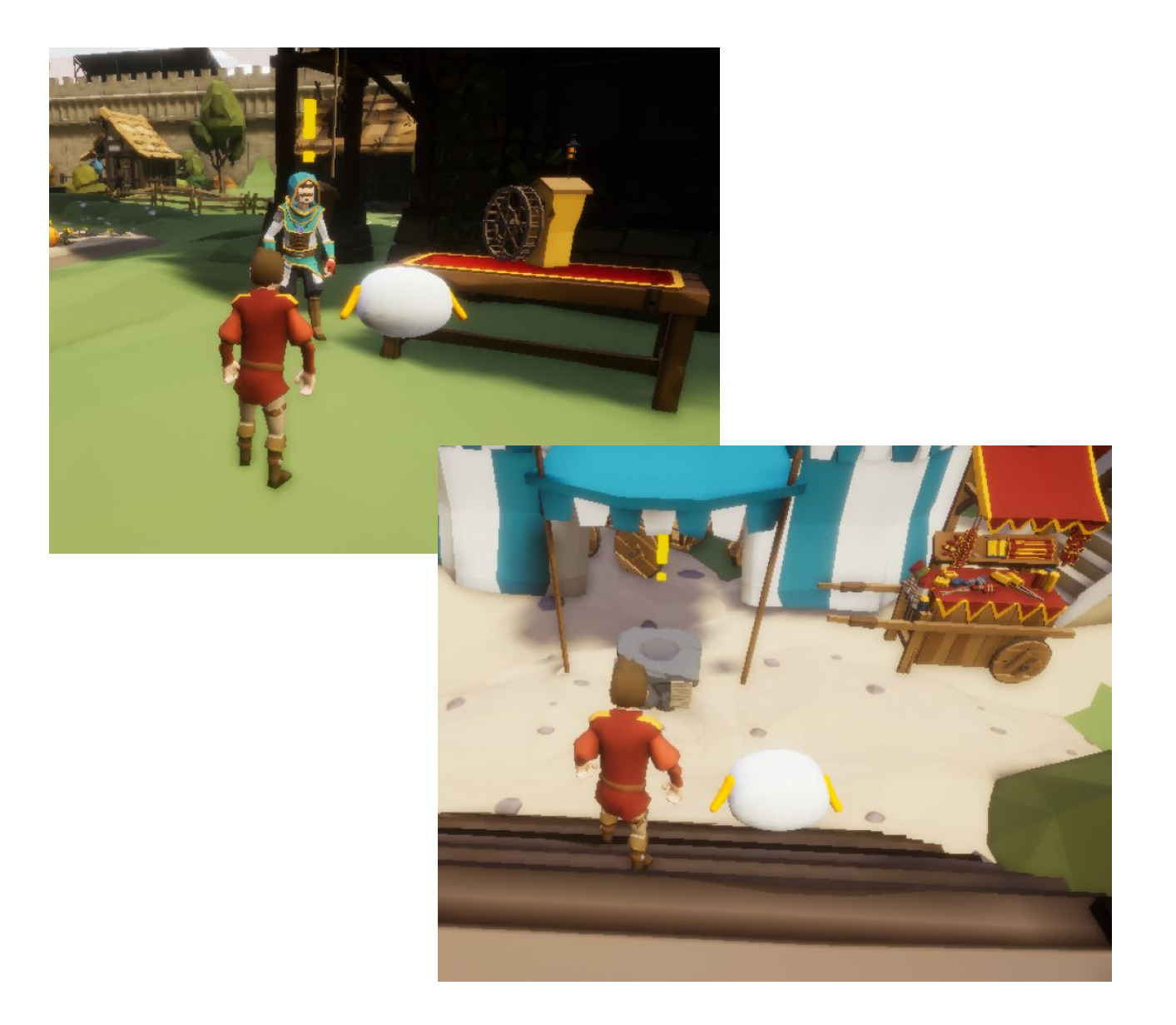

### Nowe misje

#### Wykrzyknik

Gdy zauważysz znacznik z wykrzyknikiem, oznacza to, że możesz podejść do postaci i otrzymać od niej misję.

### Dotknij, aby dodać misję do dzienniczka misji

Gdy znajdziesz się wystarczająco blisko ikonki z wykrzyknikiem, dotknij znacznika lub postaci, aby dodać misję do dzienniczka misji.

Misje główne czegc możesz się z nich dowiedzieć

### Pomóż przyjacielowi

Zaangażowanie rodziców w cyfrowe życie dzieci

### **3.** Wielkie poszukiwanie skarbów

Strategie wyszukiwania informacji online

### 5, Pomóż Piggy

Edukacja medialna w rodzinie jako forma bezpiecznego i odpowiedzialnego korzystania z technologii cyfrowych

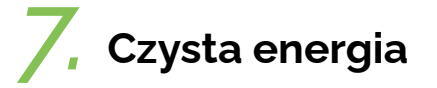

Bycie uczestnikiem świata online

### **2**, Wybuchowy przepis

Wspólne spędzanie czasu przed ekranem przez rodziców i dzieci

**4**, Płoty w górę

Strategie budowania bezpiecznego środowiska online

), Master chef

Korzystanie z właściwych metod podczas nauki

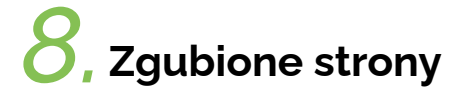

Promowanie równowagi cyfrowej

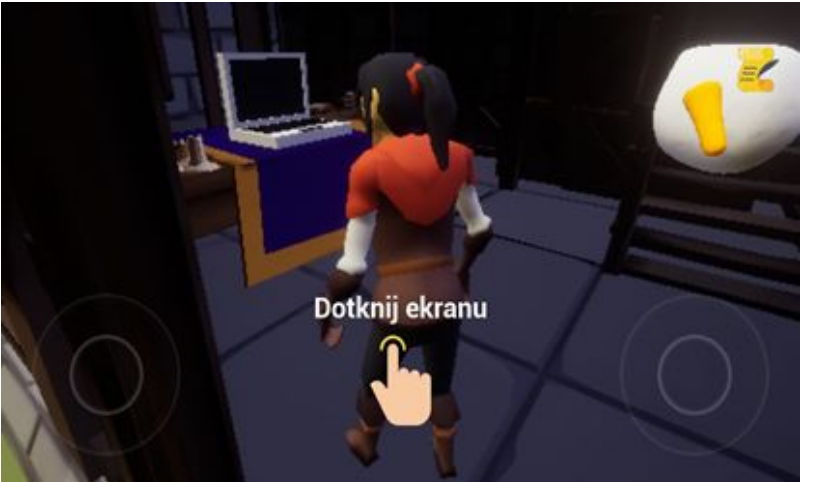

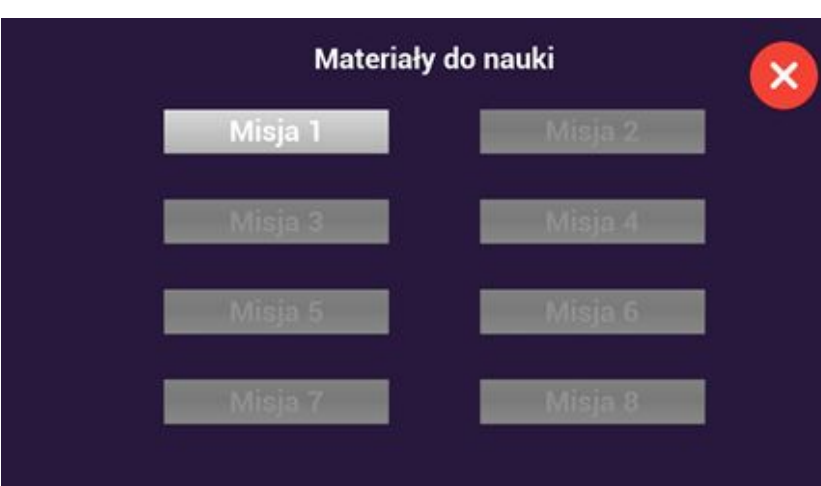

#### Zaangażowanie rodziców w cyfrowe życie dzieci

Świetnie! Udało Ci się pomóc swojemu przyjacielowi! Celem tej misji jest zachęcanie rodziców i dzieci do wspólnego spędzania czasu i zaangażowania się w lokalną społeczność. Teraz już rozumiesz znaczenie misji!

Będąc rodzicem doskonale wiesz, jak ważne jest, aby Twoje dzieci były szczętliwe i miały możliwość bycia aktywnymi członkami społeczeństwa, ale jednocześnie zdajesz sobie sprawę z tego, że należy angażować się w to, w jaki sposób Twoje dzieci spędzają czas w świecie online. Ważne jest stosowanie pozytywnego (lub zrównoważonego) rodzicielstwa, czyli być opiekuńczym, ale nie nadopiekuńczym, ustalać zanady, ale w rozsądnej ilości, okazywać życzliwość, ale nie słabodić, dawać pole do dyskusji, ale w rozsądnej ilości, okazywać życzliwość, ale nie słabodić, dawać pole do dyskusji, ale też być asertywnym gyd trzeba. W tym sensie technologia cyfrowa może stać się narzędziem wzbogacającym doświadczenia dziecka. Dlatego musimy zrozumieć jak ona działa i jak może wpływać na doświadczenia dziecka. Technologia cyfrowa to nie tyłko umiejętność korzystania z urządzeń, ale także łączenie tej umiejętności z rozmową z dzieckiem, wysłuchiwaniem go, przyjaznym i ciepłym odpowiadaniem na jego potrzeby, uczeniem dziecka liter i cyfr, zabieraniem go na wycieczki, zaciekawnianiem go oraz korzystaniem z technologi w celu szerszego prozumienia roczystwistoći. Czytanie bajek, opowiadań lub wiadomości w trakcie rozwoju dziecka ma fundamentalne znaczenie dla badowania jego umiejętności i gzykowych i zdolności do refleksji. Warto zaznaczyć, że tyłko mniejszość rodziców w Europie korzysta z aplikacji śledzących lub Edukacja cyfrowa polega jedynie na nauce o technologii. Gdy rodzic wie, jak działają aplikacje i urządzenia, wszystko staje się łatwiejsze.

PRAWDA

FAŁSZ

CZASAMI

ŻADNE Z POWYŻSZYCH

### Misje poboczne

#### Quizy

Po wykonaniu misji głównej odblokowujesz związany z nią quiz przygotowany dla rodziców.

#### Podejdź do komputera

Wróć do domu bohatera i podejdź do komputera, który znajduje się na stole w domu. W komputerze masz dostęp do odblokowanych quizów.

> Gratulacje! Misja ukończona

Po ukończeniu każdej misji dowiesz się czegoś nowego!

SIGTO

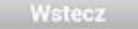

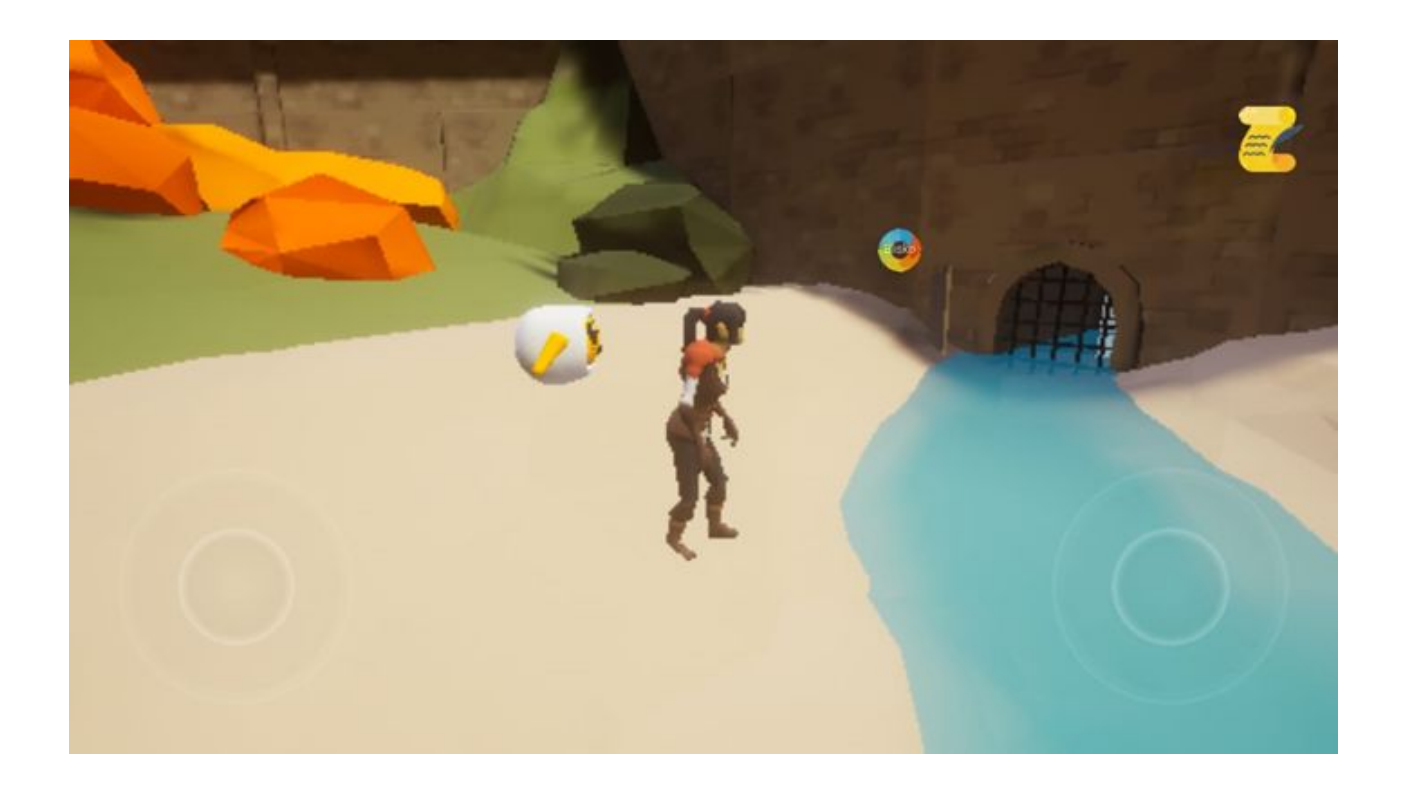

### Znacznik przedmiotu

#### Znacznik przedmiotu

W niektórych misjach będziesz musiał(a) zebrać przedmioty znajdujące się Wiosce GLAD. Jeśli wybierzesz misję w "Dzienniczku misji", nad przedmiotami pojawi się znacznik, który pomoże Ci w ich odnalezieniu.

### Dotknij, aby podnieść przedmiot

Gdy znajdziesz się wystarczająco blisko przedmiotu, możesz go podnieść, dotykając go.

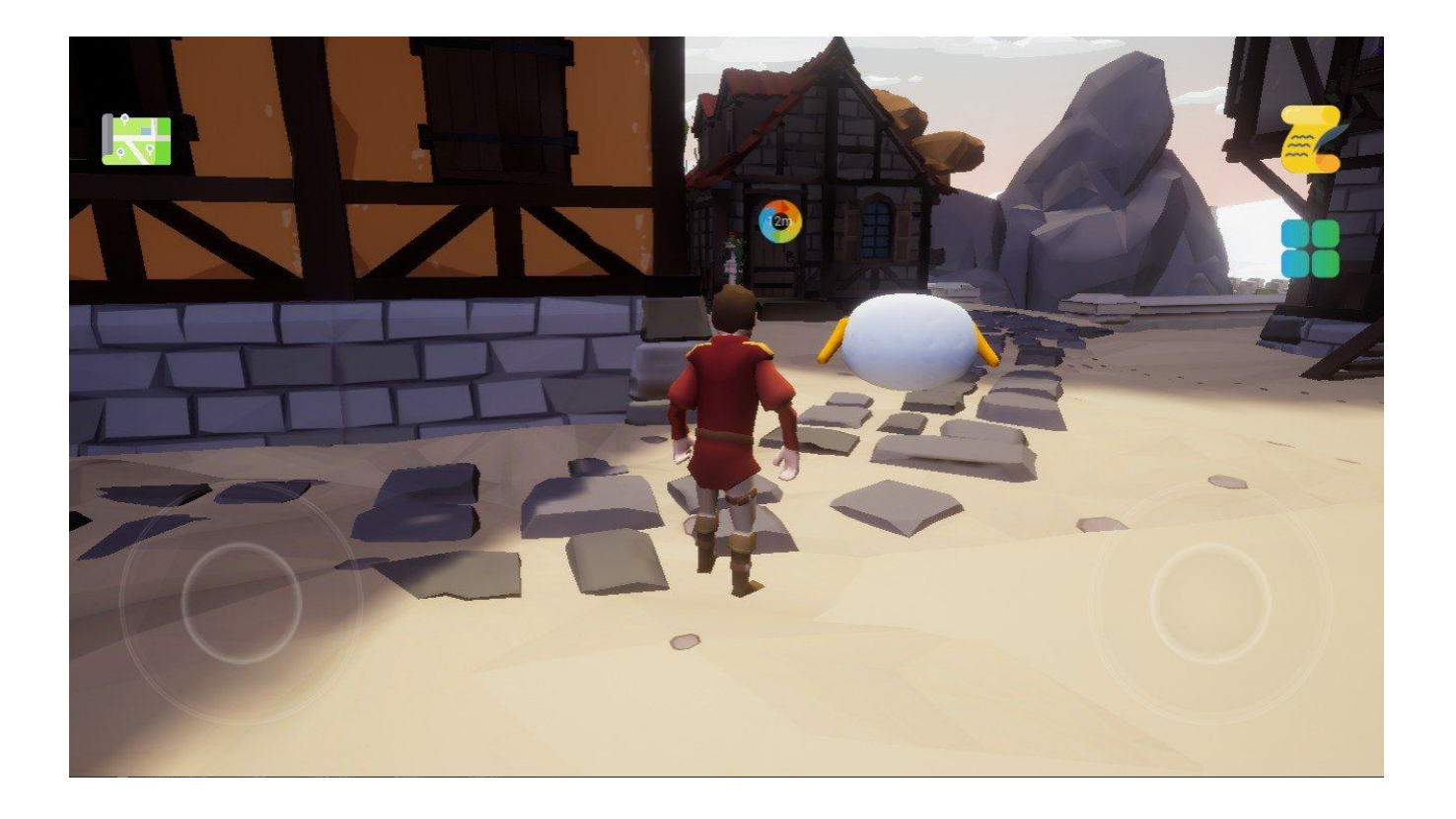

### Znacznik celu

#### Odległość do celu

W niektórych misjach będziesz musiał(a) dotrzeć do danego miejsca w Wiosce GLAD. Po wybraniu misji w "Dzienniku misji", do miejsca docelowego będzie prowadził Cię znacznik wskazujący odległość w metrach, którą musisz przebyć.

### Dotknij ekranu

Gdy podejdziesz wystarczająco blisko znacznika, dotknij ekranu, aby wykonać misję.

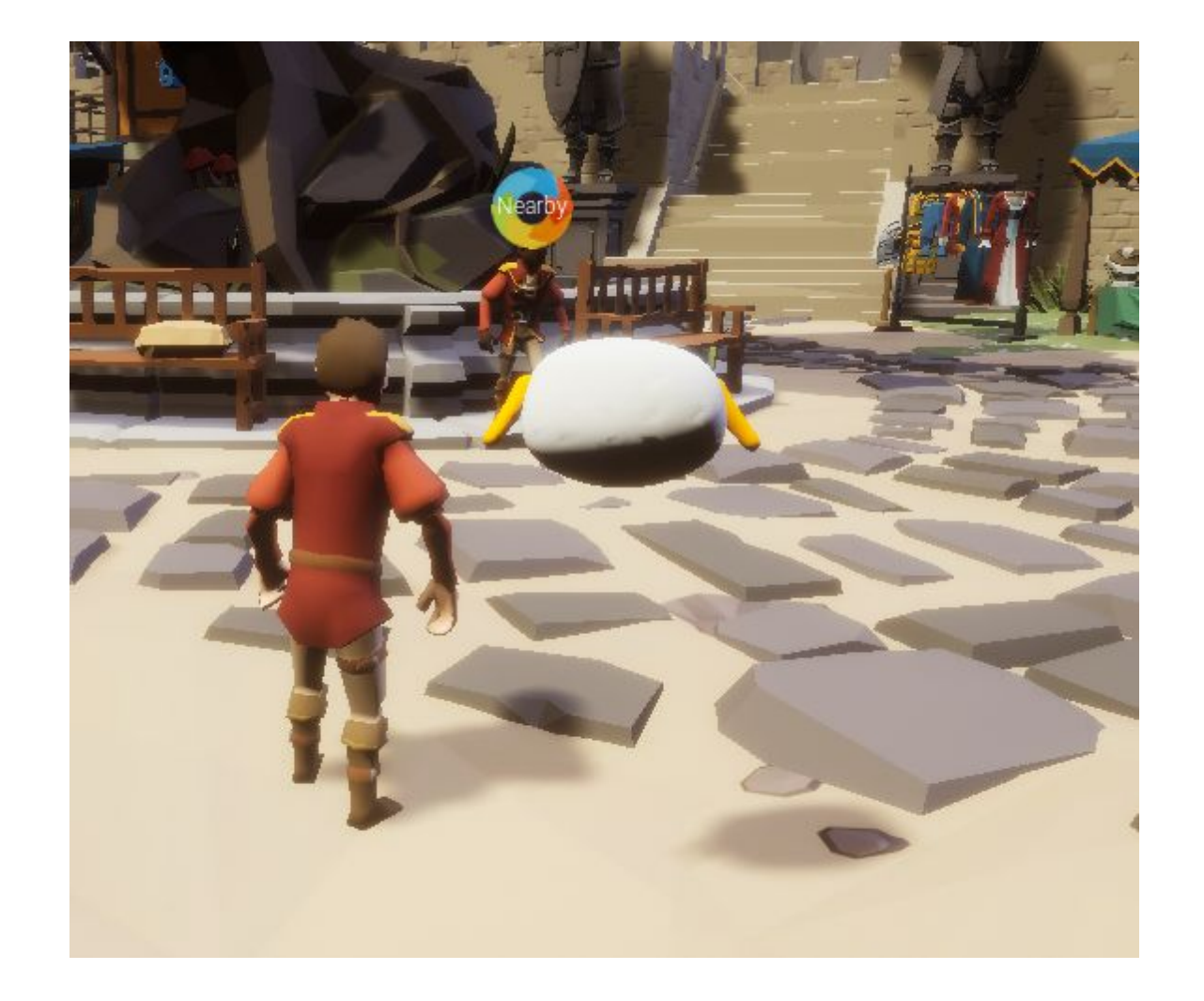

### Znacznik postaci

#### Lokalizacja postaci

W przypadku niektórych misji należy wrócić do postaci, która zleciła jej wykonanie (postać niebędąca graczem). Gdy wybierzesz misję w "Dzienniczku misji", pojawi się znacznik, który pokieruje Cię do postaci.

### Dotknij ekranu

Gdy znajdziesz się wystarczająco blisko znacznika, naciśnij na postać lub znacznik, aby wykonać misję.

# Miłej zabawy w Wiosce GLAD!

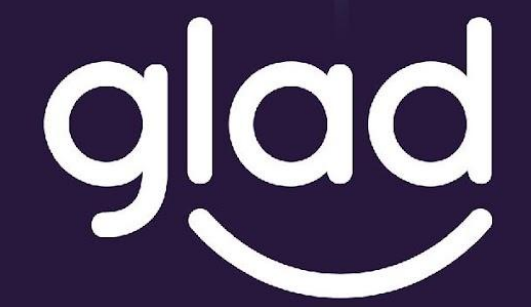

Guidance and Learning App for Adult Digital Education

# Graj w sposób odpowiedzialny.

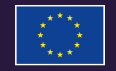

Project No. ID: 2019-1-PL01-KA204-065555

Co-funded by the Erasmus+ Programme of the European Union